# 广州市总工会办公室

## 广州市总工会办公室关于开展广州市职工学历 教育补助项目 2019 年春季、秋季入读和 自考毕业职工登记工作的通知

各区总工会, 各产业、直属单位工会:

为鼓励一线职工参加在职学历教育,通过学习圆求学梦、职 业梦、发展梦,从 2013 年起,广州市总工会积极推进职工素质 建设工程,对参加大专、本科学历教育学习的职工进行预登记, 在取得毕业证书时发放学习补助。2019 年,广州市总工会继续 投入 1500 万元专项经费用于开展职工素质建设工程,帮助成功 报读 2019 年春季和秋季大专、本科学历教育学习,以及**通过高** 等教育自学考试于 2019 年 1 月 1 日至 10 月 31 日期间获得大专、 本科学历毕业证书的一线职工提升学历。

为方便职工申报,提升服务效果,精准服务职工,从 2019 年起,广州市总工会对职工学历教育补助工作流程进行调整,取 消预登记环节,由取得毕业证书时发放补助改为当年入读缴费并 取得学籍后,以及通过高等教育自学考试于当年1月1日至10 月31日获得大专、本科学历毕业证书后,即可发放学习补助。

- 1 -

2019 年春季和秋季完成大专、本科入读、缴费并在"中国高等 教育学生信息网"(www.chsi.com.cn,简称学信网)上取得学籍 的职工,以及**通过高等教育自学考试**于 2019 年 1 月 1 日至 10 月 31 日期间获得大专、本科学历毕业证书和教育部学历证书电 子注册备案表的职工,即可在"广州市职工素质建设工程学历补 助申报系统"进行网上申报。职工成功通过审核后,广州市总工 会将在 2019 年度向各区总工会,各产业、直属单位工会划拨补 助,再由各区总工会,各产业、直属单位工会向相关职工发放补 助。2019 年,"广州市职工素质建设工程学历补助申报系统" 将开放 2 次,本年度新入读及通过高等教育自学考试的职工可按 通知要求上网申报,职工首次登录系统申报时间为 2019 年 8 月 27 日至 9 月 26 日。第二次申报时间另行通知。

请各单位积极发动符合条件的职工申领广州市总工会学习 补助。具体事宜如下:

一、补助对象

广州市建立了工会组织并已缴交工会经费的单位中,具备工 会会员资格的在职一线职工。

一线职工是指企事业单位中车间(工段、科室)主任(含) 以下的职工。

二、补助范围

(一)报名参加 2019 年春季和秋季大专、本科学历教育学 习,完成入读缴费并取得学籍的在职一线职工。

- 2 -

(二)通过高等教育自学考试在 2019 年 1 月 1 日至 10 月 31 日期间获得大专、本科学历毕业证书的在职一线职工(必备 条件以高校发放的高等教育自学考试毕业证书发证日期、教育部 学历证书电子注册备案表上的日期为准)。

(三)研究生学历教育不纳入本次补助范围。

(四)各级党政机关(含参照公务员法管理的事业单位)公 务员不纳入本次补助范围。

(五)每名职工只可享受一次学历教育补助。已享受广州市 总工会 2013 年至 2018 年开展的学历教育补助(含预登记)的职 工,不得重复申请和享受补助。

(六)申请学习补助的职工所学专业必须符合所在单位工作 和发展需要,并经所在单位审核确认。

(七)参照国内各主要高等院校关于高等学历继续教育学籍 管理的有关规定,从入学注册起计算,学生学籍最长有效期一般 为8年,超过学籍有效期后按退学处理。历年成功进行学历补助 预登记的职工如在学籍有效期内完成学业,请及时申领学历补 助。超过学籍有效期后,预登记资格自动失效,不能申领补助。

三、补助标准和名额

(一)广州市总工会对 2019 年春季和秋季新入读大专、本科学历教育并取得学籍的职工,以及通过高等教育自学考试于
2019 年 1 月 1 日至 10 月 31 日期间获得大专、本科学历毕业证书的职工,在成功进行网上登记后,给予 1500 元/人的学习补助。

- 3 -

(二)补助名额为1万名,名额有限,先报先得,额满即止。 四、申报流程

(一)符合条件的职工扫描二维码(附件5)安装"广州工 会"APP,或登录广州职工教育网(www.zhigongjiaoyu.com), 进入"广州市职工素质建设工程学历补助申报系统",选择"2019 年新入读和自考毕业申请学历教育补助"项目,选择职工所在工 作单位所属的区总工会、产业、直属单位工会(请务必选择正确, 否则不能通过登记审核),录入申报资料,打印《广州市职工素 质建设工程 2019 年学历教育补助申请表》,连同身份证、入学通 知书(2019 年新入读的职工提供)或高等教育自学考试毕业证 书(2019 年自考毕业的职工提供),学籍在线验证报告(2019 年 新入读的职工提供),或教育部学历证书电子注册备案表(2019 年自考毕业的职工提供),缴费凭证、本人银行卡复印件等资料 一并提交至职工所在工作单位工会审核。并加盖职工所在工作单 位工会的公章。

学习补助申请表上,须贴上职工个人证件照,所有手写填空 处(包括申请人手写签名、日期,工会联系人的姓名、电话等) 均须填完整,不得留空。其中,"本单位所属的区总工会,产业、 直属单位工会为\_\_\_\_\_工会"的手写填空处,请手写职工所在工 作单位工会所属的区总工会,产业、直属单位工会名称,不得填 写职工所在工作单位工会的名称。

2019 年广州市职工学历教育补助项目登记流程图见附件 2。 - 4 - 各区总工会学历教育补助申领咨询电话见附件 3。

(二)职工将填写完整并已加盖所在工作单位工会公章的学 习补助申请表、身份证(须为正反面,不可只有一面) 入学通 知书或高等教育自学考试毕业证书、学籍在线验证报告或教育部 学历证书电子注册备案表、缴费凭证(须为纸质凭证,不可为网 站或手机的截屏) 本人银行卡等资料,以图片格式上传至"广 州市职工素质建设工程学历补助申报系统",并提交审核。

(三)本次职工进行网上申报的时间为 2019 年 8 月 27 日至 9 月 26 日,逾期申报系统将自动关闭职工申报入口。2019 年,

"广州市职工素质建设工程学历补助申报系统"将开放 2 次,本 年度新入读及通过高等教育自学考试的职工可按通知要求上网 申报,职工首次登录系统申报时间为 2019 年 8 月 27 日至 9 月 26 日,第二次申报时间另行通知。

(四) 各区总工会,产业、直属单位工会请于 2019 年 8 月 27 日前,将《2019 年广州市职工学历教育补助项目各区总工会 和产业、直属单位工会申报回执》(附件 1) 交换或传真至广州 市 总 工 会 宣 传 教 育 部 ,并 将 电 子 版 发 至 电 子 邮 箱 (gzghxjb@gzgh.org.cn),邮件标题为"单位名称"+ "2019 年 广州市职工学历教育补助项目申报回执"。

2019年在广州职工教育网上的管理员账号和密码与 2017 至 2018 年的一致,已获得过账号密码的单位,可继续用原有的账 号密码进行 2019 年审核。如忘记账号密码,可拨打广州职工教

- 5 -

育网服务电话(83180929)重置密码。管理员账号和密码仅向各 区总工会,产业、直属单位工会发放,各区总工会,产业、直属 单位工会的下属单位请勿向广州市总工会填报回执。

(五)各区总工会,产业、直属单位工会使用管理员账号和 密码,登录"广州市职工素质建设工程学历补助申报系统",严 格按照审核要点进行网上审核。各区总工会,产业、直属单位工 会的网上审核时间为 2019 年 8 月 27 日至 9 月 30 日,请及时完 成审核,逾期申报系统将关闭管理员审核入口。管理员网上审核 操作指引见附件 4。

(六)广州市总工会登录"广州市职工素质建设工程学历补助申报系统"进行网上审核。审核结束后,在"天一网"首页-工会业务-职工教育-学历补助名单(网址: http://www.gzgh.org.cn/Home/Article\_List/ZGJY)公布通过 审核的职工名单。

(七)广州市总工会将通过审核的职工的学习补助划拨至相 关区总工会,产业、直属单位工会。相关区总工会,产业、直属 单位工会将补助发放给职工。

五、工作要求

(一)各相关单位要高度重视学习补助申领工作,广泛发动符合条件的职工及时申领学习补助,要向基层单位和职工做好申领补助的宣传和答疑工作,严格审核职工申报资料,确保符合条件的职工获得补助。一旦发现并核实弄虚作假行为,广州市总工

- 6 -

会将严肃处理,取消相关人员的申报资格,对于情节严重的将在 全市范围通报。

(二)各单位行政和工会可结合实际,参照市总工会的补助标准(1500元/人)进行配套补助。本单位行政或工会给予配套学习补助的,将优先获得广州市总工会学习补助。要切实按照《国务院关于大力推进职业教育改革与发展的决定》(国发〔2002〕 16号)、《财政部税务总局关于企业职工教育经费税前扣除政策的通知》(财税〔2018〕51号)文件要求,根据企业发生的职工教育经费支出,不超过工资薪金总额8%的部分,准予在计算企业所得税应纳税所得额时扣除;超过部分,准予在以后纳税年度结转扣除。要足额提取职工教育培训经费,60%以上应用于企业一线职工的教育和培训,严禁挪作他用。

(三)广州市总工会 2013 年、2014 年已将参加 2014 年和 2015 年春季学历教育学习并成功进行预登记的职工学习补助划 拨至相关区总工会,产业、直属单位工会。请各单位及时按规定 向历年成功进行预登记并获得学历教育毕业证书的职工发放学 习补助。

附件:1.2019年广州市职工学历教育补助项目各区总工会 和产业、直属单位工会申报回执

2.2019年广州市职工学历教育补助项目登记流程图

#### 3. 广州市各区总工会学历教育补助申领咨询电话

- 7 -

4. 广州市职工学历教育补助项目广州市各区总工会,

产业、直属单位工会管理员网上审核操作指引

5. "广州工会" APP 二维码

广州市总工会办公室

2019年8月20日

(广州市总工会宣传教育部联系人:王雪,联系电话: 83188108,电子邮箱:gzghxjb@gzgh.org.cn,传真:83343687、 83343184;广州市职工素质建设工程学历补助申报系统"市总工 会层级"审核负责人及联系电话:黄丹怡、赖骏桃,85524304; 职工教育网职工咨询热线:95723-1,学历补助申报系统操作指 引与技术咨询电话:83180929、83180650。)

### 2019年广州市职工学历教育补助项目各区总工会和产业、直属单位工会申报回执

| 各区总工会,产                  | 业、重 | I属单位工会 | (此ā  | 表仅限各区总    | 工会,产业、直属单位工会填写) |      |  |  |  |
|--------------------------|-----|--------|------|-----------|-----------------|------|--|--|--|
| 本单位工会配套学习补助情况            |     |        |      |           |                 |      |  |  |  |
| 是否配套(是/                  | 否)  |        |      | 补助标准(元/人) |                 |      |  |  |  |
| 补助细则                     |     |        |      |           |                 |      |  |  |  |
|                          |     |        |      |           |                 |      |  |  |  |
| 是否配套(是/否)                |     |        |      | 补助标准(元/人) |                 |      |  |  |  |
| 补助细则                     |     |        |      |           |                 |      |  |  |  |
| 广州市职工素质建设工程学历补助申报系统管理员信息 |     |        |      |           |                 |      |  |  |  |
| 管理员姓名                    | 职务  |        | 办公电话 | 手机        |                 | 电子邮箱 |  |  |  |
|                          |     |        |      |           |                 |      |  |  |  |
|                          |     |        |      |           |                 |      |  |  |  |

注:请于 2019 年 8 月 27 日前,将回执交换或传真至市总工会宣教部,并将电子版发至电子邮箱(gzghxjb@gzgh.org.cn)。联系人:王雪, 联系电话:83188108,传真:83343687、83343184。

- 9 -

附件2

#### 2019 年广州市职工学历教育补助项目登记流程图

#### (职工教育网职工咨询热线:95723-1

网上申报系统操作指引与技术咨询电话:83180929、83180650)

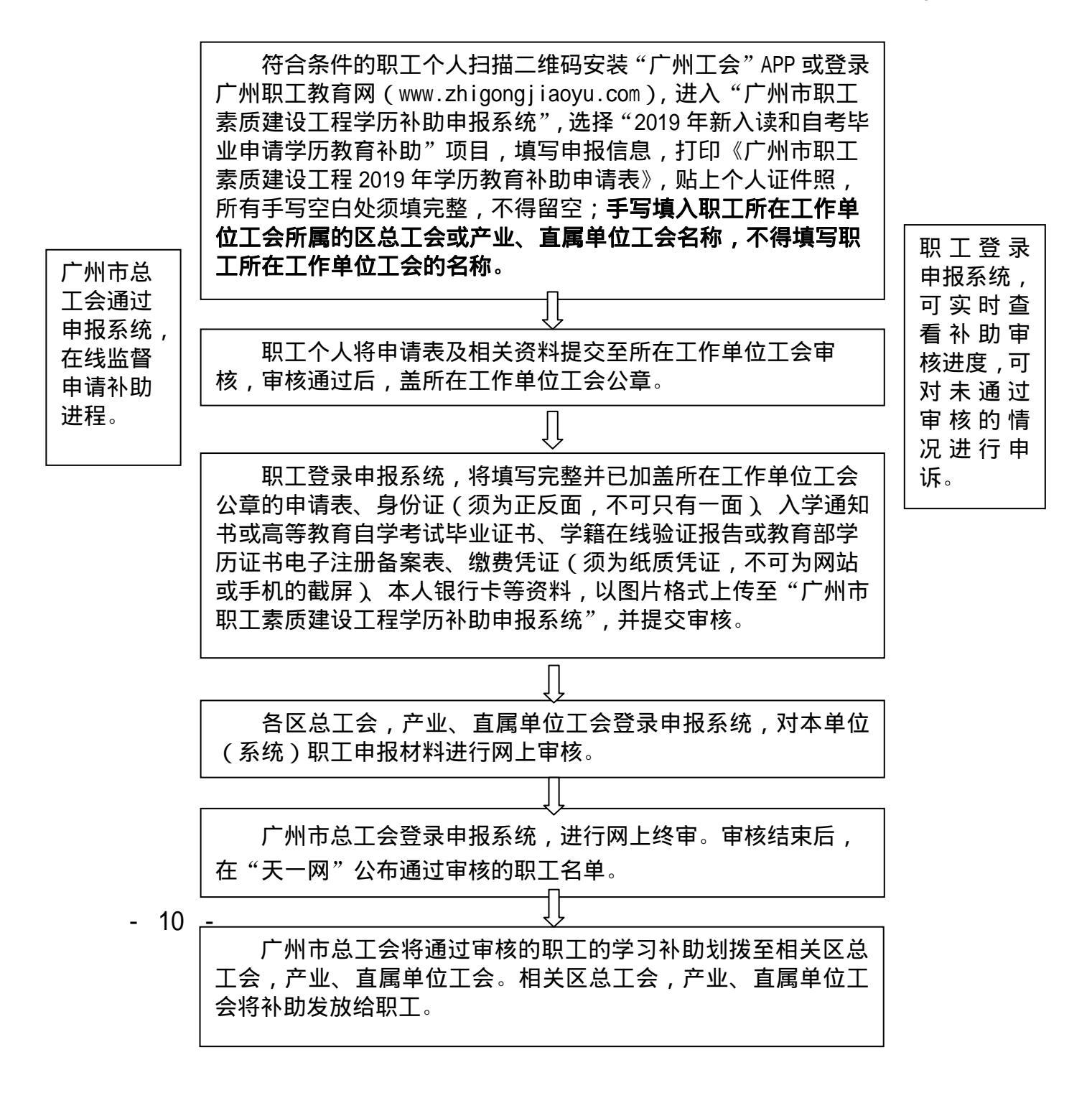

## 广州市各区总工会学历教育补助申领咨询电话

1. 越秀区总工会: 87370160;

2.海珠区总工会:89088752;

3. 荔湾区总工会: 81850455;

4. 天河区总工会: 85530518;

5. 白云区总工会: 86385035;

6.黄埔区总工会 (广州开发区总工会): 82112250;

7.花都区总工会:86821244;

8.番禺区总工会:84823241;

9. 南沙区总工会: 39910478;

10.从化区总工会: 37900997;

11. 增城区总工会: 82753951。

#### 附件4

# 广州市职工学历教育补助项目 广州市各区总工会,产业、直属单位工会 管理员网上审核操作指引

(职工教育网职工咨询热线:95723-1网上申请系统操作指引与技术咨询电话:83180929、83180650)

第一步:访问广州工会 APP,或广州职工教育网(www.zhigongjiaoyu.com),点击网站左侧的"广州市总工会/区总工会、产业、直属单位工会审核入口"按钮进行登录。

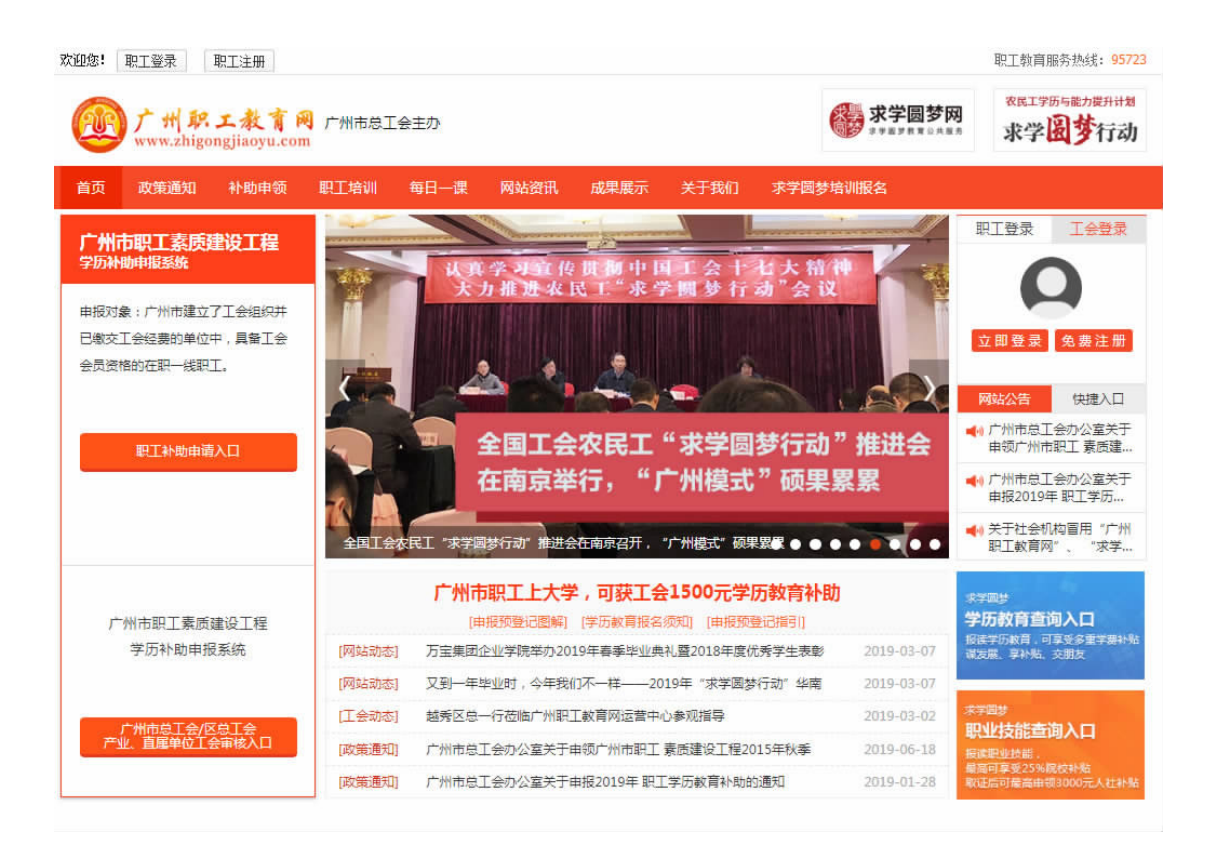

第二步:进入到"广州市职工素质建设工程学历教育补助申请系统管理平台"登录界面,输入工会管理账号和密码,点击"登录"按钮,即可进入补助管理系统。

|    | 广州市职工素质建设工程<br>学历补助申报系统 管理平台           |   |
|----|----------------------------------------|---|
| -  |                                        |   |
| 10 | 日日日日日日日日日日日日日日日日日日日日日日日日日日日日日日日日日日日日日日 |   |
| -  |                                        | 7 |
|    | 每ICP备08131364号-14<br>广州市总工会广州远程教育中心    |   |

第三步:进入补助管理系统,点击左侧"补助管理"相关菜单,选择所审核的补贴项目进入,可以在筛选栏上根据审核状态、单位名称、所属工会、姓名、补助项目、申请时间等,筛选需要的选项。

|                                                                                                    |        | and the second second s |
|----------------------------------------------------------------------------------------------------|--------|----------------------------------------------------------------------------------------------------|
| <ul> <li>日 料約市務.</li> <li>●</li> <li>●</li> <li></li></ul> |        |                                                                                                    |
|                                                                                                    | HOME - |                                                                                                    |
|                                                                                                    |        |                                                                                                    |

| 补助项目:     | 广州市职工表质建设工程2019年学历教育 | • | 补助批次: | 请洗择 | •  | 单位名称:               |            |   |
|-----------|----------------------|---|-------|-----|----|---------------------|------------|---|
| 入学登记状态:   | 请洗择                  | • | 姓名:   |     |    | 区总工会,产业。<br>直属单位工会; | 待审核、待軍审    | ٧ |
| 广州市总工会: [ | 请洗择                  | V | 申请时间: | 童至  | 21 |                     | $\bigcirc$ |   |

第四步:可通过列表中的操作模块进行审核操作,包括:

 1、审核。查看职工基本信息和上传的补助申请表、身份证 正反面、入学通知书或高等教育自学考试毕业证书、学籍在线验 证报告或教育部学历证书电子注册备案表、缴费凭证(发票或收 据)、银行卡等资料,确认无误后,进行审核;

| 7103100000                      |                                                                                                    |                                                                                                    | MARCISTREE 🕘 endele -                                                                                                    |
|---------------------------------|----------------------------------------------------------------------------------------------------|----------------------------------------------------------------------------------------------------|----------------------------------------------------------------------------------------------------|
| 0 +052 ×                        | ・ 道道 ※ 田 計校単修整課 ※ 广州市駅工業市建设工程                                                                                                    | 2019年零历敏舞校教                                                                                                    |                                                                                                    |
| 當 新入球和工學建<br>當 学出和工學理<br>當 由後問題 | 90000 - PHHIST BIODIST 92006 4458<br>A 9102005 - Cabad<br>Primitizia - Cabad                                                                                                    | PART BAG     PART BAG     PART BAG     PART BAG                                                                                                    | . BUSD                                                                                                    |
|                                 | 原明 約末 所在年位14年時     計明金額       1 年辺     150000       2 計算     150000                                                                                                    | <ul> <li>中通知時 入予时時 区名工4、产生、西洋中位工名</li> <li>2019-07-17 03.01.42</li> <li>2019-85回注 伊奈仁</li> <li>2019-07-25 06.37.03</li> <li>2019春至国注 伊奈仁</li> </ul> | INT<br>DEBUTE<br>DEBUTE<br>DEBUT |
| 广州市职工来商建设工程<br>学历补助中报系统         | Ⅲ 补助审核管理 ● Ⅲ 返回 ●                                                                                                    | 豊都夾料                                                                                                    | ×                                                                                                    |
| ■ 新入读职工管理                       |                                                                                                    | 申请补助项:职工素质建设工程2019年春季新入读                                                                                                    | <u>^</u>                                                                                                    |
| ■ 毕业职工管理                        | 资质验证                                                                                                    | 补助金额:1500.00                                                                                                    |                                                                                                    |
| ■ 申诉管理                          | 曾提只审核职工申报资料的要点:<br>(如果职工上传的资料不符合审核要点,请按审<br>1.如果职工上传的资料不符合审核要点,<br>2.如果职工上传的资料不符合审核要点,<br>3.已动配之增的补助申请表<br>① 常务"一任"通该可一线职工程好的中<br>事业单位中车间(工程,料查)主任(含)以下<br>② 部务"一任"例理一线职工团研究的<br>① 补助申请表上所有手可空台处增厚调写我<br>④ "本单位所服的区母工会,产业"置属单<br>回"。<br>①补助申请表出的采用公子产业"置属单<br>回"。<br>①补助申请表出的采用公理分子一面的,<br>5.学师没很想知道《学都在试验记报告)<br>① 如果学籍在试验记报告,是非不是2019年<br>②如果考虑在试验证报告上显示不是2019年<br>②如果考虑在试验证报告上显示不是2019年<br>③ 如果考虑在试验证报告上显示不是2019年<br>③ 如果考虑在试验证报告上显示不是2019年<br>③ 如果考虑在试验证规语关止,不可力和体成年<br>6.市名工会补助由具体工作单位所属区名 | 所在工作单位工会所履 区包工会,产业, 置運单位工会:<br>所在工作单位:<br>9<br>始立号码:<br>手机<br>性别:女<br>电子邮箱:<br>本人银行卡账号:<br>再次输入银行卡账号:<br>持卡人姓名:张新<br>开户行:<br>子力<br>开户支方             | )<br>『写笼统的职务名称,如职员、职工、员工、工作人<br>"烦"的回"。<br>D名称,不要填写职工所在工作单位工会的名称。如                                                                                                    |
|                                 | ■ 查看资料                                                                                                    |                                                                                                    |                                                                                                    |

(1)查看完职工所有的申报情况后,如资料无误,并且满足申请学习补助的条件,可在当前页面底部点击"审核通过"按钮,则该申报自动进入上一级工会系统内待审核。

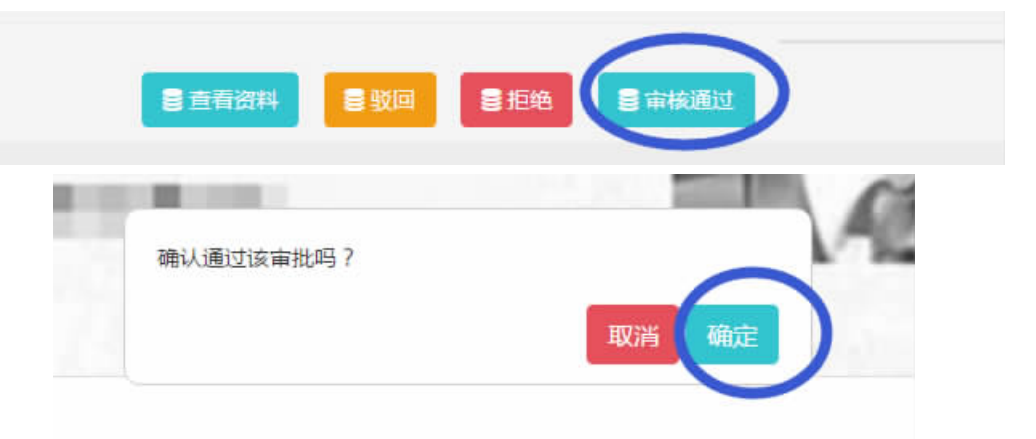

(2)查看完职工所有的申报情况后,如资料不全或者不满足 申报条件时,可在当前页面底部选择"驳回"或"拒绝"。

2、审核记录。查看职工的审核时间、审核状态(通过、驳回、拒绝)、审核理由(驳回理由、拒绝理由)。

- 16 -

| 回 🌒 🏣 补助审核管理 🌒 ) | ▲<br>全有<br>一州市职工素                                                                                               | X                                                                                                    |
|------------------|----------------------------------------------------------------------------------------------------|----------------------------------------------------------------------------------------------------|
| 补助项目: 广州市职工      | 5 区总工会,产业、直<br>新建设T程2                                                                                           | <b>属单位工会(审核通过)</b> 单位名称:                                                                                                    |
| 入学登记状态: 请洗择      | 审核通过                                                                                                    | 2019-07-16 07:53:01<br>取工会、产业<br>専門開始の工会、                                                                                                    |
| 广州市总工会: 请洗择      | ● 广州市总工会(驳回                                                                                                    | <u>田間学校 1 次</u> :                                                                                                    |
|                  | 驳回<br>请重新提交资料                                                                                                   | 2019-07-16 07:57:03 Q 搜索 C 拒                                                                                                    |
| 3号 姓名 所在单位丁会名称   |                                                                                                    |                                                                                                    |
| iif. wa          |                                                                                                    |                                                                                                    |
| si contrato      | Tri din                                                                                                    | 湖记录 日本校 日本校 日本 日本 日本 日本 日本 日本 日本 日本 日本 日本 日本 日本 日本                                                                                                    |
|                  | all in the second second second second second second second second second second second second second second se | 靖记录  日本校   日本校   日本 |
|                  |                                                                                                    |                                                                                                    |

**第五步:**工会管理员应在申报有效期间,每天查看"补助申诉管理"栏目,及时查看职工的申诉意见并进行回复。

| 20000000000000000000000000000000000000 |         |                                       |                    |          |          |     |             |                        |                   | MARGICT  | i 🕘 enaliste -           |
|----------------------------------------|---------|---------------------------------------|--------------------|----------|----------|-----|-------------|------------------------|-------------------|----------|--------------------------|
| en Hilden 🖂                            | 38.815  | 100FTER 0                             |                    |          |          |     |             |                        |                   |          |                          |
| H PARIAN<br>H PTALIAN<br>H YYBEIAN     | Pe0     | 8) 1809<br>12 0.82 0                  | **                 | • 82     | Rasi     |     |             | • 87.0                 | 8: 826 · 864 · 25 | @@818    | <b>z</b> -               |
| $\smile$                               | 18<br>6 | 188131811                             | 1827               | 新放限<br>日 | 来自己<br>次 | 申訴人 | ₩.985       | militite               | *#.821            | 同時<br>伏応 | inu.                     |
|                                        | 3       | 第三章新建设工程2017<br>年秋。                   | 2017年秋入道           | -        | _        | -   | 15622108356 | 2017-11-30<br>06:43:11 | NEA TOBON         | 면원<br>M  | (2) 非性纪识<br>(2) 日本       |
|                                        | 2       | /************************************ | 2018年95年、春華<br>(計) |          | _        | -   | 15914355502 | 2018-11-05<br>07(03:40 | 文统元年、重要判规文,       | *3<br>11 | CP WHERE THE             |
|                                        | э       | ○州市沪王書所建設王<br>閏20-                    | 2019年春季入述          |          |          | r   | 15956000800 | 2019-54-81<br>06:53-85 | 机墨电石中石            | #3<br>M  | CT Distant<br>THE<br>THE |
|                                        |         |                                       |                    |          |          |     |             |                        |                   |          | <b>R</b> 32              |

**第六步:**申报工作结束后,可在列表右侧点击"导出"按钮, 导出本单位(系统)最终职工申报的基本情况,可用于本级存档 和上一级检查。

- 17 -

| 70580000000                        |                                                                                        |                             |                     | MARAIANNYA 🛞 Marah -                     |
|------------------------------------|----------------------------------------------------------------------------------------|-----------------------------|---------------------|------------------------------------------|
| m eanne 🔍                          | < 調査 ※ 語 計動単相整理 ※ 广州市内工                                                                | 書書建设工程2019年李历朝育於政           |                     |                                          |
| 11 新人族和工艺地<br>11 学业和工艺地<br>12 由纳密地 | 0.0.00 (0.000)<br>A 9800 (0.000)<br>A 9800 (0.000)<br>A 9800 (0.000)<br>A 9800 (0.000) | •                           | n <u>mas</u> .      | Bille (Pil.<br>BERGIA: BAG               |
|                                    | 原号 姓名 所在单位工业名称                                                                         | 和如金梁 半通时间                   | 入学时经 区北王会、产业、西朝单位王会 |                                          |
|                                    | 3 81.81                                                                                | 1500.00 2019-07-04-01:17:11 | 2019年初期已 第112月2     | Denistik Dien Dienstik Diensteil Dies    |
|                                    | 2 BL COMPLEMENT                                                                        | 1500.00 2019-07-17 03:01:42 | 2019春荒殖区 持軍統        |                                          |
|                                    | <ul> <li>m tonecoli?</li> </ul>                                                        | 1506.00 2019-07-25 06:3768  | 2019655862 #46802   | Bandiza (San Baingal (Sanca) (San<br>Mak |

附件 5

"广州工会" APP 二维码

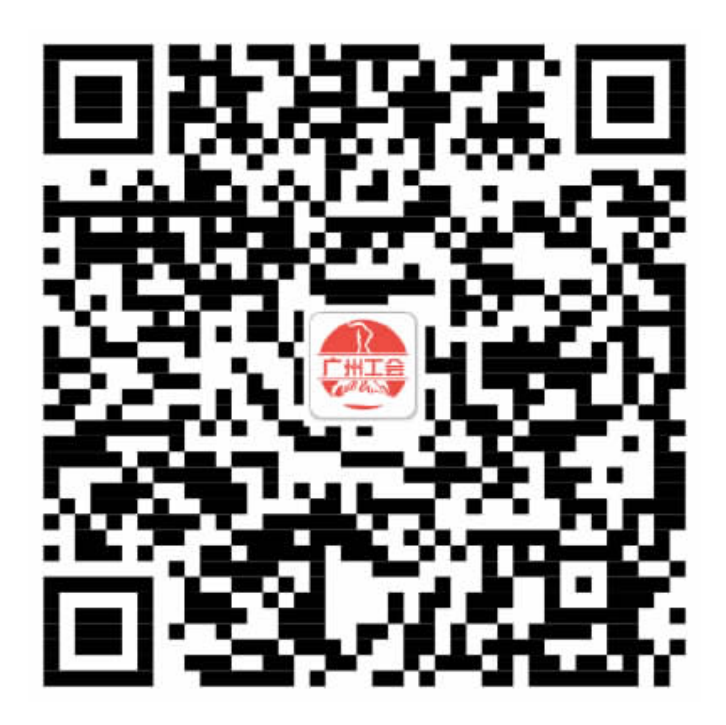

扫描二维码安装"广州工会"APP。

- 19 -